# Configurar o Terminal Server através das Opções do Menu

# Contents

| Introdução               |  |  |  |  |  |
|--------------------------|--|--|--|--|--|
| Pré-requisitos           |  |  |  |  |  |
| Requisitos               |  |  |  |  |  |
| Componentes Utilizados   |  |  |  |  |  |
| Configurar               |  |  |  |  |  |
| Diagrama de Rede         |  |  |  |  |  |
| Configurações            |  |  |  |  |  |
| Verificar                |  |  |  |  |  |
| Troubleshooting          |  |  |  |  |  |
| Informações Relacionadas |  |  |  |  |  |

# Introdução

Este documento descreve o uso de opções de Menu para gerenciar o acesso de dispositivos conectados a um servidor de terminal do Roteador.

# Pré-requisitos

## Requisitos

A Cisco recomenda que você tenha conhecimento destes tópicos:

- Configuração do Terminal Server
- Cabos octais

**Componentes Utilizados** 

As informações neste documento são baseadas na 2ª Geração de Integrated Service Routers (ISR G2) com um módulo assíncrono como HWIC-8A.

As informações neste documento foram criadas a partir de dispositivos em um ambiente de laboratório específico. Todos os dispositivos utilizados neste documento foram iniciados com uma configuração (padrão) inicial. Se a rede estiver ativa, certifique-se de que você entenda o impacto potencial de qualquer comando.

# Configurar

# Diagrama de Rede

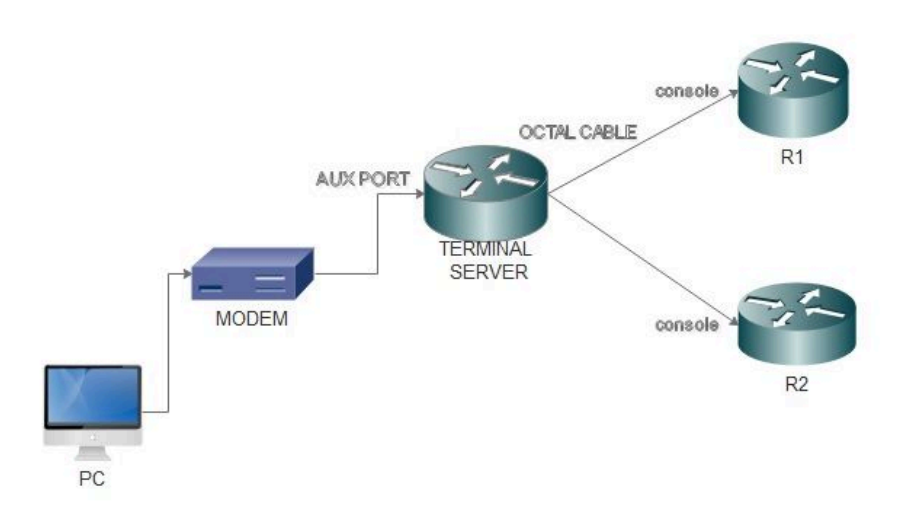

### Configurações

Etapa 1. Configure uma interface de loopback no Roteador e atribua o mesmo endereço IP.

| <#root>                           |  |  |  |  |  |  |  |
|-----------------------------------|--|--|--|--|--|--|--|
| Terminalserver(config)#           |  |  |  |  |  |  |  |
| interface loopback 1              |  |  |  |  |  |  |  |
| Terminalserver(config-if)#        |  |  |  |  |  |  |  |
| ip address 10.1.1.1 255.255.255.0 |  |  |  |  |  |  |  |

Etapa 2. Verifique as conexões físicas do servidor de terminal para os dispositivos finais e anote se o número da linha corresponde a cada dispositivo. A HWIC-8A fornece 8 linhas como você pode ver na saída.

<**#root>** Terminalserver# show line

|   | Tty Li | ine Typ | Tx/Rx     | A Mode | em Ro | ty Aco | c0 Ac | cI | Uses | Noise C | verruns | Int |
|---|--------|---------|-----------|--------|-------|--------|-------|----|------|---------|---------|-----|
| * | 0      | 0 CTY   |           | -      | -     | -      | -     | -  | 7    | 0       | 0/0     | -   |
|   | 1      | 1 AUX   | 9600/9600 | -      | -     | -      | -     | -  | 0    | 0       | 0/0     | -   |
|   | 2      | 2 TTY   | 9600/9600 | -      | -     | -      | -     | -  | 0    | 0       | 0/0     | -   |
|   | 0/0/0  | 3 TTY   | 9600/9600 | - DTF  | R-Act | -      | -     | -  | 2    | 3       | 0/0     | -   |
|   | 0/0/1  | 4 TTY   | 9600/9600 | - DTF  | R-Act | -      | -     | -  | 3    | 2       | 0/0     | -   |
|   | 0/0/2  | 5 TTY   | 9600/9600 | - DTF  | R-Act | -      | -     | -  | 0    | 0       | 0/0     | -   |
|   | 0/0/3  | 6 TTY   | 9600/9600 | - DTF  | R-Act | -      | -     | -  | 0    | 0       | 0/0     | -   |
|   | 0/0/4  | 7 TTY   | 9600/9600 | - DTF  | R-Act | -      | -     | -  | 0    | 0       | 0/0     | -   |
|   | 0/0/5  | 8 TTY   | 9600/9600 | - DTF  | R-Act | -      | -     | -  | 0    | 0       | 0/0     | -   |
|   | 0/0/6  | 9 TTY   | 9600/9600 | - DTF  | R-Act | -      | -     | -  | 0    | 0       | 0/0     | -   |
|   | 0/0/7  | 10 TTY  | 9600/9600 | - DTF  | R-Act | -      | -     | -  | 0    | 0       | 0/0     | -   |

Etapa 3. Configure os mapeamentos de host IP para cada dispositivo como no próximo exemplo. Os números de porta podem ser obtidos adicionando 2000 ao número de linha correspondente a cada dispositivo. Por exemplo, o número de linha de um dispositivo conectado à porta 0/0/1 é 4, como você pode ver na saída anterior. O número da porta para conexão ao dispositivo é 2004 (2000+4).

### <#root>

Terminalserver(config)# ip host R1 2003 10.1.1.1 Terminalserver(config)# ip host R2 2004 10.1.1.1

Etapa 4. Para configurar opções de menu, você pode primeiro configurar um banner ou título para o servidor de terminal, como mostrado neste exemplo:

### <#root>

Terminalserver(config)#

menu cisco title \$

Etapa 5. Esse comando precisa ser configurado para , pois fornece as opções para fazer seleções em um menu.

### <#root>

Terminalserver(config)#

```
menu cisco prompt $
Enter TEXT message. End with the character '$'.
Choose your option
$
```

Etapa 6. Você precisa configurar o modo de linha para impor a necessidade de pressionar Enter depois de selecionar uma opção. Menu é executado diretamente após a seleção de uma opção, se você não usar esse comando.

<#root>
Terminalserver(config)#
menu cisco line-mode

Passo 7. Para configurar uma nova conexão, esses comandos de menu são usados.

```
<#root>
Terminalserver(config)#
menu cisco command 1 telnet 10.1.1.1 2003
Terminalserver(config)#
menu cisco text 1 login to R1
```

Etapa 8. Este comando de menu abre uma nova conexão ou retoma a conexão existente com o host configurado.

<#root>
Terminalserver(config)#
menu cisco command 2 resume R2 / connect telnet R2
Terminalserver(config)#
menu cisco text 2 login to R2

Etapa 9. Para limpar a tela depois que ela entra no menu, este comando é usado.

### <#root>

Terminalserver(config)# menu cisco clear-screen

Etapa 10. Para exibir o status do usuário na parte superior da tela, este comando é usado.

### <#root>

```
Terminalserver(config)# menu main status-line
```

Etapa 11. Esses comandos de menu precisam ser configurados para sair do menu.

# <#root> Terminalserver(config)# menu cisco command e menu-exit Terminalserver(config)# menu cisco text e menu-exit

Etapa 12. Para encerrar uma conexão com o Terminal Server, use estes comandos de menu.

### <#root>

Terminalserver(config)# menu cisco command q exit Terminalserver(config)# menu cisco text q disconnect from terminal server

Etapa 13. Esses comandos são configurados nas linhas VTY para execução automática do menu, quando um usuário faz login via Telnet ou Secure Shell (SSH).

<#root>
Terminalserver(config)#
line vty 0 4
Terminalserver(config-line)#
autocommand menu cisco

```
Terminalserver(config-line)#
login local
Terminalserver(config-line)#
transport input ssh
Terminalserver(config-line)#
transport output all
```

# Verificar

Use esta seção para confirmar se a sua configuração funciona corretamente.

Telnet para R1

### <#root>

Terminalserver#

menu cisco

```
welcome to the Terminal Server
To exit from the device, use CTRL+SHIFT+6 then press x
1 login to R1
2 login to R2
e menu-exit
q disconnect from terminal server
Choose your option
1
R1#
Terminalserver#
show sessions
                                              Idle
                        Address
                                                      Conn Name
Conn
        Host
                                       Byte
 * 1
                        10.1.1.1
                                                         10.1.1.1
        10.1.1.1
                                        0
                                               0
```

### Telnet para R2

### <#root>

welcome to the Terminal Server

To exit from the device, use CTRL+SHIFT+6 then press  $\boldsymbol{x}$ 

1 login to R1 2 login to R2 e menu-exit q disconnect from terminal server

Choose your option

2

Terminalserver#

show sessions

| ( | Conn | Host     | Address  | Byte | Idle | Conn Name |
|---|------|----------|----------|------|------|-----------|
|   | 1    | 10.1.1.1 | 10.1.1.1 | 0    | 0    | 10.1.1.1  |
|   |      |          |          |      |      |           |
| * | 2    | 10.1.1.1 | 10.1.1.1 | 0    | 0    |           |

Saia da opção Menu.

Saia do Terminal Server.

Press RETURN to get started.

# Troubleshooting

Você pode observar esses erros às vezes quando tenta se conectar a um dispositivo final de um servidor de terminal.

<#root>

Terminalserver#

telnet R1

Trying R1 (10.1.1.1, 2003)... % Connection refused by remote host

Para resolver isso, você precisa limpar a linha correspondente do Terminal Server, como neste exemplo:

<#root>

Terminalserver#

clear line 3

[confirm] [OK] Terminalserver#

telnet R1

Trying R1 (10.1.1.1,2003)...open R1>

# Informações Relacionadas

• Suporte técnico e downloads da Cisco

### Sobre esta tradução

A Cisco traduziu este documento com a ajuda de tecnologias de tradução automática e humana para oferecer conteúdo de suporte aos seus usuários no seu próprio idioma, independentemente da localização.

Observe que mesmo a melhor tradução automática não será tão precisa quanto as realizadas por um tradutor profissional.

A Cisco Systems, Inc. não se responsabiliza pela precisão destas traduções e recomenda que o documento original em inglês (link fornecido) seja sempre consultado.